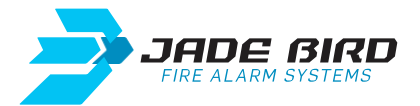

# Guía rápida JBE-P2L1 / Conexión a SisCom-FB2

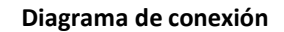

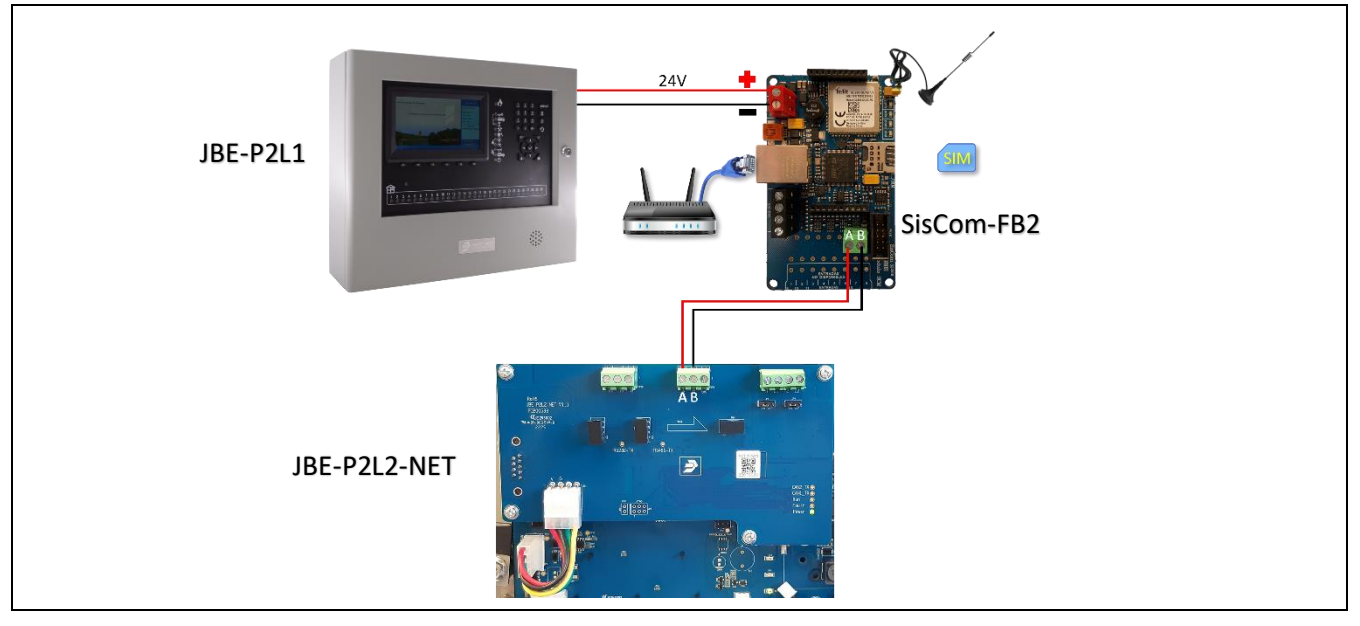

### Configuración de alta

Dar de alta Tarjeta de Red en la central:

- F5 (Instalación) + 8 (Composición del sistema) + 1111111111 + 😪 (Confirmar)
- Pulsar la tecla 🖒 hasta la posición "Tarjeta de red", indicaremos 1 🛇 (Confirmar) + (Salir)

### Configuración tarjeta Red

| rección Local: 01 Dirección Local: 01 (Rango válido: 0 a 99) Modo de red: 1 (0. Local 1. Red) (000 Alarma 000 Avería 000 Avería 000 Avería 000 Anulado 000 Avería 000 Anulado 000 Prueba 27.2V Baterías Sensibil: Especial 485: 1 Red 0 0 0 0 0 0 0 0 0 0 0 0 0 0 0 0 0 0 0                                                                                                    | atos a introducir:    | Configura | ionfigurar la información de la red    |        |        |        |                 |                        |             | ᢖ ЈАРЕ ВІКР                           |
|----------------------------------------------------------------------------------------------------|-----------------------|-----------|----------------------------------------|--------|--------|--------|-----------------|------------------------|-------------|---------------------------------------|
| Modo de red:       1       (0. Local 1. Red)       000 Alarma         odo de red:       1       (0. Clase B 1. Clase A)       000 Alarma         clase de red:       0       (0. Off 1. On)       000 Anulado         ase de red:       0       (0. Off 1. On)       000 Anulado         uipo de conexión:       0       Enviar filtro (0: no enviar 1: enviar)       27.2V Baterías         485:       1       Red       0       0       0       0       0 |                       |           | Dirección Local:                       |        |        | 01 (Ra |                 | (Rango válido: 0 a 99) |             | JBE-P2L1 EN 54                        |
| clase de red: 1       Clase de red: 0       (0. Clase B 1. Clase A)       000 Avería         ase de red: 0       Equipo de conexión       0       (0. Off 1. On)       000 Avería         uipo de conexión: 0       RS485       1       (0. Off 1. On)       000 Avería         485: 1       Red       0       0       0       0       0         Red       0       0       0       0       0       0                                                        | Direction Local: 01   |           | Modo de red:                           |        |        | 1      | (0. Lo          | cal 1. R               | ed )        | 000 Alarma                            |
| Equipo de conexión       0       (0. Off       1. On )       000 Anulado       000 Prueba         uipo de conexión: 0       RS485       1       (0. Off       1. On )       27.2V Baterías         485: 1       Red       0       0       0       0       0       0         Red       0       0       0       0       0       0       0       0                                                                                                    | Modo de red: 1        |           | Clase de red:                          |        |        | 0      | (0. Cl          | ase B 1                | L Clase A ) | 000 Avería                            |
| ase de red: 0     RS485     1     (0. off     1. On     000 Prueba       uipo de conexión: 0     Enviar filtro (0: no enviar     1: enviar)     27.2V Baterías       485: 1     Alarma     Avería     Anular     Rest     Silencio     Tiempo     Reado       0     0     0     0     0     0     0     0                                                                                                    |                       |           | Equipo de conexión                     |        |        | 0      | (0. O           | ff 1. On               | )           | 000 Anulado                           |
| uipo de conexión: 0<br>485: 1<br>Red 0 0 0 0 0 0 0 0 0 0 0 0 0 0 0 0 0 0 0                                                                                                    | Clase de red: 0       |           | RS485                                  |        |        | 1      | (0. Off 1. On ) |                        |             | 000 Prueba                            |
| 485:1 Alarma Avería Anular Reset Silencio Tiempo Retardo<br>Red 0 0 0 0 0 0 0                                                                                                    | Equipo de conexión: 0 |           | Enviar filtro (0: no enviar 1: enviar) |        |        |        |                 |                        |             | 27.2V Baterías<br>Sensibil.: Especial |
| Red 0 0 0 0 0 0                                                                                                    | RS485: 1              |           | Alarma                                 | Avería | Anular | Reset  | Silencio        | Tiemp                  | o Retardo   |                                       |
|                                                                                                    |                       | Red       | 0                                      | 0      | 0      | 0      | 0               | 0                      | 0           |                                       |
| $[\text{Confirmar}] \checkmark [DataDev 0 0 0 0 0 0 0 0 0 0 0 0 0 0 0 0 0 0 0$                                                                                                    | F5 (Confirmar) 🗹      | DataDev   | 0                                      | 0      | 0      | 0      | 0               | 0                      | 0           | 11:53                                 |
|                                                                                                    |                       | Limpiar   |                                        |        | N      | etMap  |                 |                        | Confirma    | r Salir                               |

#### Documentación

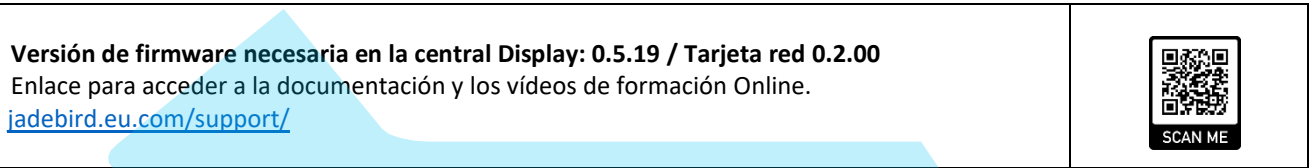

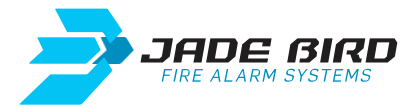

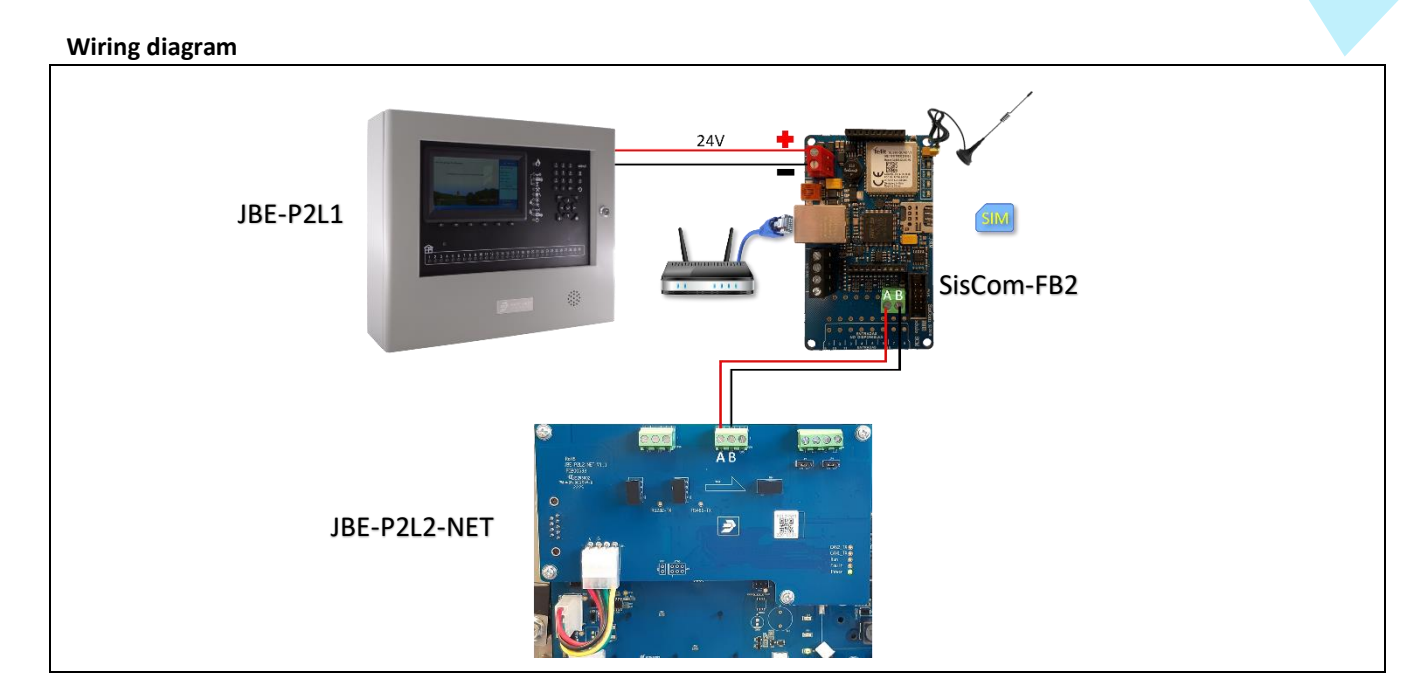

## Quick Guide JBE-P2L1 / Connection to SisCom-FB2

### **Registration configuration**

Register Network Card in the panel:

- F5 (Installation) + 8 (System composition) + 1111111111 + 🗹 (Confirm)
- Press the key 🕟 to the "Network card" position, we shall indicate 1 🛛 📿 (Confirm) + (Exit)

### Network card configuration

Configure Network Card in the panel: - F5 (Installation) + 0 (Configuring networking information) + 1111111111 + 📿 (Confirm) networking informatio JADE BIRD Data to be indicated: JBE-P2L1 EN 54 Local Addr: 01 (Data range: 0 to 99 )  $\,$ - Local Addr: 01 Network Mode: 1 (0. Standalone 1. Network ) 000 Alarm Network Class: 0 (0. Class B 1. Class A) - Network Mode: 1 000 Fault 0 (0. Off 1. On ) Data transfer device 000 Disable - Network Class: 0 1 (0. Off 1. On ) RS485 000 Test 27.2V Battery - Data transfer device: 0 Send filter (0: do not send 1: send) Sensitivity: Special Alarm Fault Disable Reset Silence Time Delay - RS485: 1 0 0 0 0 0 0 0 Net - F5 (Confirm) 🖉 DataDev 0 0 0 0 0 0 0 NetMap **F**3 F4 E5 F6 F1 E2

### Documentation

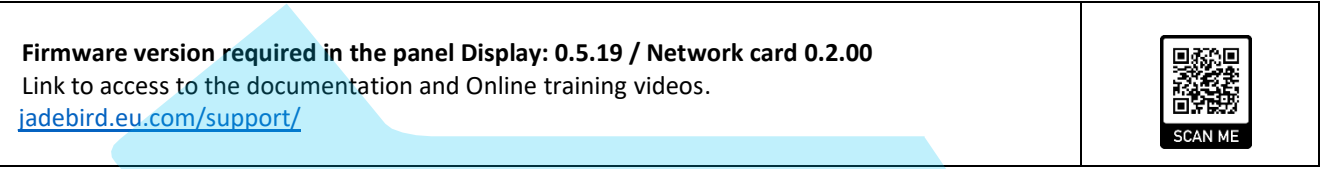